## شريط القوائم (Menu Bar)

(Menu Editor) : محرر القوائم ، لاضافة قوائم جديدة الى البرنامج . (Fonts) : لتغيير الخط ونمطه وحجمه . (Grid Lines) : لاظهار خطوط الشبكة في نافذة محرر البيانات (Data Editor) . (Value Labels) : لاظهار وصف المتغيرات الاسمية (بعد ان تم تمثيلها من خلال ايعاز Values في نافذة Value View ).

(Customize Variable View) : لاختيار الايعازات وترتيبها في نافذة عرض المتغيرات (Variable View) . (Variable View)

(Variables) : للأنتقال الى نافذة عرض المتغيرات (Variable View) .